## Using Advanced search and various Curriculum parameters to obtain listing of students in a Major

 Select "Advanced Search" link, press Enter. Using appropriate Drop down Menus select Degree "Master of Arts" and Major "Translation and Interpretation". Press "Search"

|                                   | Find Students             |                       |                                            |  |
|-----------------------------------|---------------------------|-----------------------|--------------------------------------------|--|
| Worksheets Exceptions admin Links | Student ID                | First name            | Last name                                  |  |
| *                                 | Curriculum                |                       |                                            |  |
| Worksheets                        | Master of Arts            | Level ~               | Major (1/112)<br>Translation and Interpret |  |
|                                   | Minor (0/48) ~            | College (0/5) ~       | Concentration (0/130) ~                    |  |
|                                   | Program (0/58) V          | Student type (0/24) V |                                            |  |
| Student ID Q                      | Search by Admit/Grad Term |                       | ~                                          |  |
| Advanced search                   |                           |                       | Clear CANCEL SEARCH                        |  |

2. <u>ALSO</u>... Use other search parameters to **filter/narrow** results "Concentration", Program, Admit term", Grad term"

| Student ID              |    | First name             |   | Last name             |   |
|-------------------------|----|------------------------|---|-----------------------|---|
| Curriculum              |    |                        |   |                       | ^ |
| Degree                  | ~  | Level                  | ~ | Major (0/112)         | ~ |
| Minor (0/48)            | ~  | College (0/5)          | ~ | Concentration (0/130) |   |
| Program (0/58)          | ~  | Student type (0/24)    | ~ |                       |   |
| Search by Admit/Grad Te | rm |                        |   |                       | ^ |
| Admit Term (0/34)       | ~  | Graduation Term (0/25) | ~ |                       |   |

3. Search results return a listing of students in the selected Major category, press "**Select**"

| udent   | ID First name                    |                                                               | Last name |                                                                                          |           |             |               |
|---------|----------------------------------|---------------------------------------------------------------|-----------|------------------------------------------------------------------------------------------|-----------|-------------|---------------|
| urricul | lum                              |                                                               |           |                                                                                          |           |             | ~             |
| earch   | by Admit/Grad                    | Term                                                          |           |                                                                                          |           |             | ~             |
| dents   | found: 75                        |                                                               |           |                                                                                          | Clear CAI | ICEL        | SEARCH        |
| V       | Id                               | Name 1                                                        | Degree    | Major                                                                                    | Lev       | el c        | lassification |
| ~       | 00837617                         | Banzaraktsaeva, Zalana                                        | ма        | Translation and<br>Interpretation                                                        | 0         | 5           |               |
|         |                                  |                                                               |           | Translation and                                                                          | 0         |             |               |
| ~       | 00801181                         | Barnes, Anthony                                               | MA        | Interpretation                                                                           |           |             |               |
| N N     | 00801181                         | Barnes, Anthony<br>Barrett-Snyder, Gabrielle                  | ма        | Interpretation<br>Translation and<br>Interpretation                                      | 0         | 3           |               |
| N N     | 00801181<br>00831101<br>00832276 | Barnes, Anthony<br>Barrett-Snyder, Gabrielle<br>Bouchy, Chloe | MA        | Interpretation<br>Translation and<br>Interpretation<br>Translation and<br>Interpretation | c.        | 3<br>5<br>5 |               |

4. Scroll through student list using the drop down arrow in the "Select Student" box

|                                          |                                                                  | Giu, Monica               |  |
|------------------------------------------|------------------------------------------------------------------|---------------------------|--|
| -                                        |                                                                  | Geng, Siyuan              |  |
| kiddhwy Workskets Exceptions ADMIN LINKS |                                                                  | Fang, Ya-Fang             |  |
|                                          | -                                                                | Dubbe, Adam               |  |
|                                          |                                                                  | Devagudi, Mounica         |  |
| Worksheets                               |                                                                  | Choi, Jinwha              |  |
| Honorecto                                |                                                                  | Chen, Xiaohui             |  |
|                                          |                                                                  | Chen, Kewa                |  |
|                                          |                                                                  | Chen, Evangeline          |  |
|                                          | Advanced search                                                  | Canedo, Chenxue Ma        |  |
| Student ID Q. Select Student v           | Student ID Cl.                                                   | Cancino Aguilar, Montse   |  |
|                                          |                                                                  | Bouchy, Chloe             |  |
| Advanced search                          |                                                                  | Barrett-Snyder, Gabrielle |  |
|                                          | Worksheets                                                       | Barnes, Anthony           |  |
|                                          |                                                                  | Banzaraktsaeva, Zalana    |  |
|                                          | FIE HIGHLY MARKED CALLER AND AND AND AND AND AND AND AND AND AND |                           |  |
|                                          |                                                                  |                           |  |